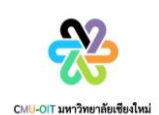

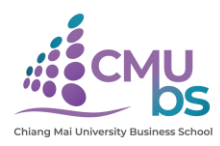

ช่องทางการเข้าใช้บริการ E-Service ระบบค้นหาตารางสอบ ของนักศึกษาระดับปริญญาตรี

## คณะบริหารธุรกิจ มหาวิทยาลัยเชียงใหม่

1. สามารถเข้าเว็บไซต์หลักของคณะ <u>https://www.cmubs.cmu.ac.th/</u>

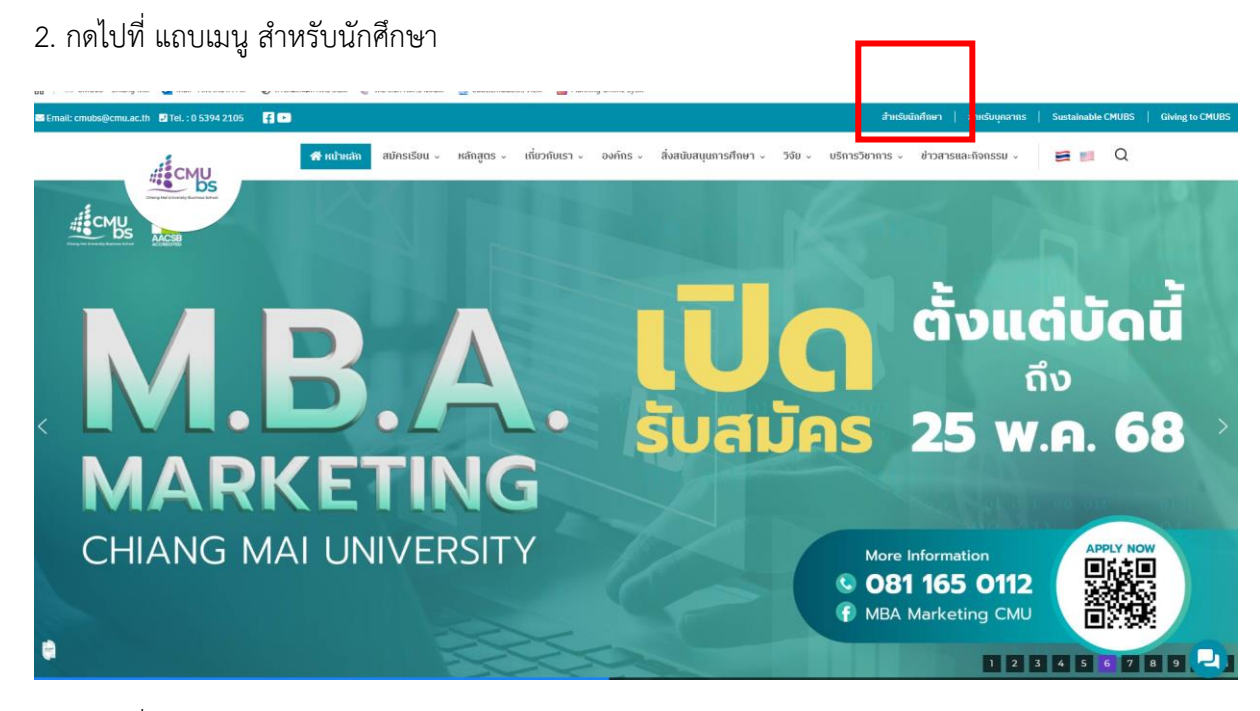

3. กดไปที่แถบเมนู ระดับปริญญาตรี <u>https://www.cmubs.cmu.ac.th/cmubs-student/</u>

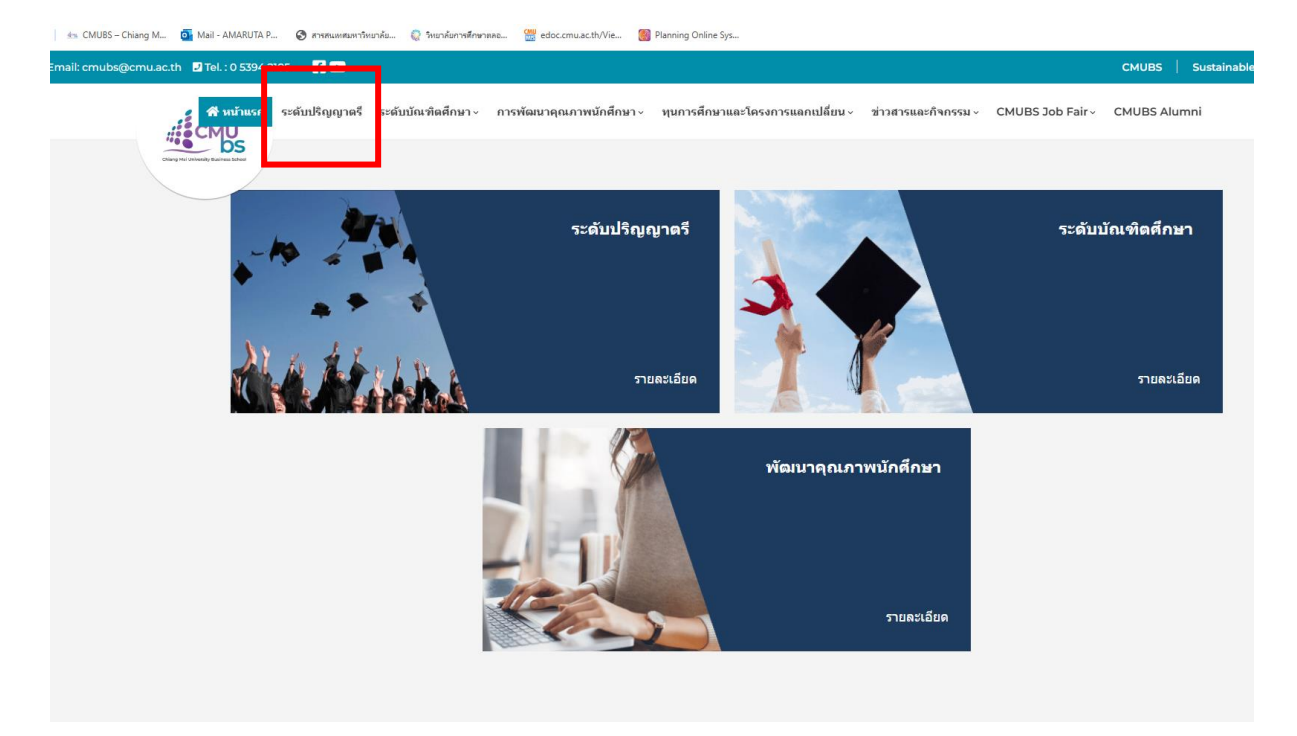

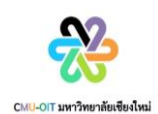

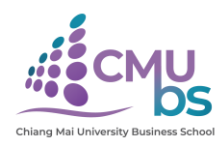

## 4. กดที่เมนูตารางสอบ – สำหรับนักศึกษา

https://apps.cmubs.cmu.ac.th/academic/exam\_schedule.php

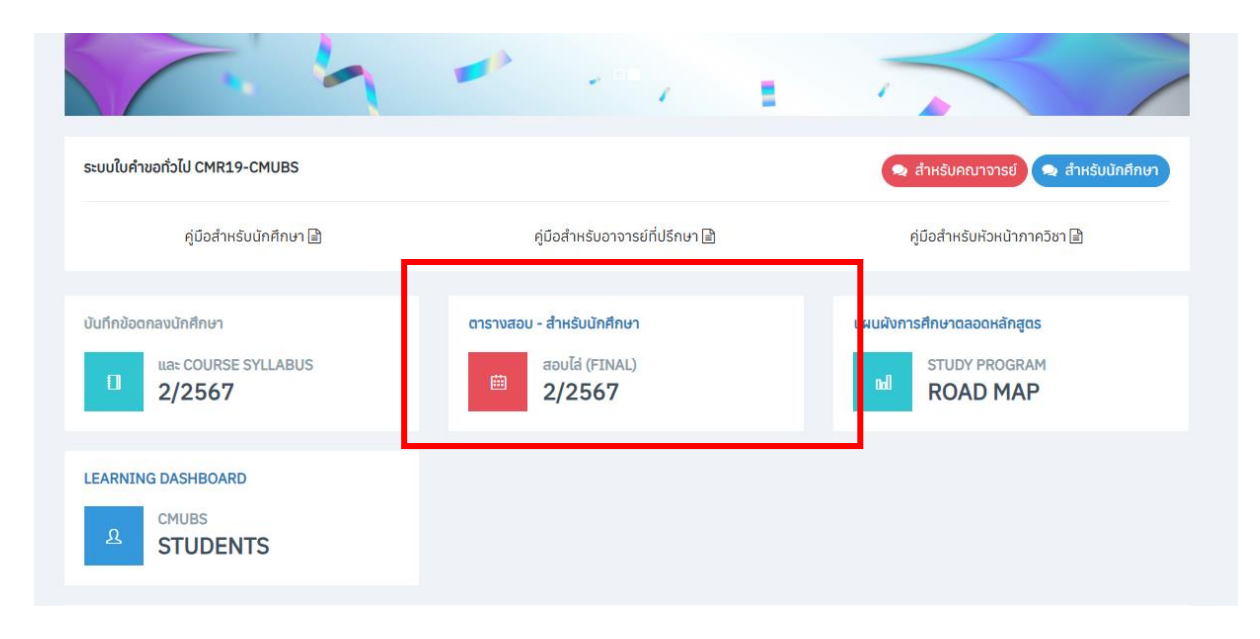

## 5. ค้นหาตารางสอบด้วยรหัสวิชา โดยไม่ต้อง Log in

https://apps.cmubs.cmu.ac.th/academic/exam\_schedule.php

|                                                      | งสอบ                                                                           |                                                  |                              |                                           |            |
|------------------------------------------------------|--------------------------------------------------------------------------------|--------------------------------------------------|------------------------------|-------------------------------------------|------------|
| ค้นหาตารา<br><b>สอบไล่ (Final</b><br>(*) ข้อมูลล่าสุ | งสีอบ<br><b>Exam) ประจำภาคเรียนที่ 2 ปี</b> f<br>ถ ณ วันอังคารที่ 4 มีนาคม พ.ศ | <b>าารศึกษา 2567 (* ก</b> ำลังประมวลผล<br>. 2568 | )                            |                                           |            |
| เห้สวิชา                                             |                                                                                |                                                  |                              |                                           |            |
| ค้นหาจากรหัส                                         |                                                                                |                                                  |                              |                                           | ·          |
| 🌐 ตารางสอบ                                           |                                                                                |                                                  |                              |                                           |            |
| ลำดับ                                                | วันสอบ                                                                         | เวลาสอบ                                          | วิชา                         | Section                                   | ห้องสอบ    |
|                                                      |                                                                                |                                                  |                              |                                           |            |
|                                                      |                                                                                |                                                  |                              |                                           |            |
|                                                      |                                                                                | Login IÑ                                         | ื่อดข้อมูลตารางสอบของจับ     | 1                                         |            |
|                                                      |                                                                                |                                                  |                              |                                           |            |
|                                                      | ขอเชื้อเหวเบไต                                                                 |                                                  |                              |                                           |            |
|                                                      |                                                                                |                                                  | ເມນັ້ນນາວໃດດາດໃຈ້ນວມນັ້ນໄດແດ | ดแล้นและควรอบสอบมอบออเมเลี้ยวร            |            |
|                                                      | oototgooddi                                                                    | เศึกษาทุกคน ร่วมตอบแบบสอบถามความ                 | มพึงพอใจการใช้งานโปรแก       | รมค้นหาตารางสอบของคณะบริหาร               | ธุรกิจ มช. |
|                                                      | 00101300441                                                                    | ศึกษาทุกคน ร่วมตอบแบบสอบถามความ                  | มพึงพอใจการใช้งานโปรแก       | เรมค้นหาตารางสอบของคณะบริหาร<br><b>ไ</b>  | ธุรกิจ มช. |
|                                                      | con good.                                                                      | เศึกษาทุกคน ร่วมตอบแบบสอบถามควา                  | มพึงพอใจการใช้งานโปรแก       | เรมค้นหาดารางสอบของคณะบริหาร<br>          | ธุรกิจ มช. |
|                                                      |                                                                                | เสีกษาทุกคน ร่วมตอบแบบสอบถามควา                  | มพึงพอใจการใช้งานโปรแก       | รมค้นหาดารางสอบของคณะบริหาร<br>           | ธุรกิจ มช. |
|                                                      |                                                                                | เศึกษาทุกคน ร่วมตอบแบบสอบถามควา                  | มพีงพอใจการใช้งานโปรแก       | รมค้นหาดารางสอบของคณะบริหาร<br>]<br>]<br> | ธุรกิจ มช. |
|                                                      |                                                                                | เสีกษาทุกคน ร่วมตอบแบบสอบถามควา                  | มพังพอใจการใช้งานโปรแก       | รมค้นหาดารางสอบของคณะบริหาร               | ธุรกิจ มช. |